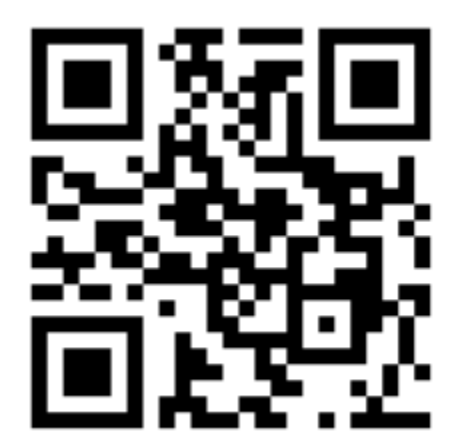

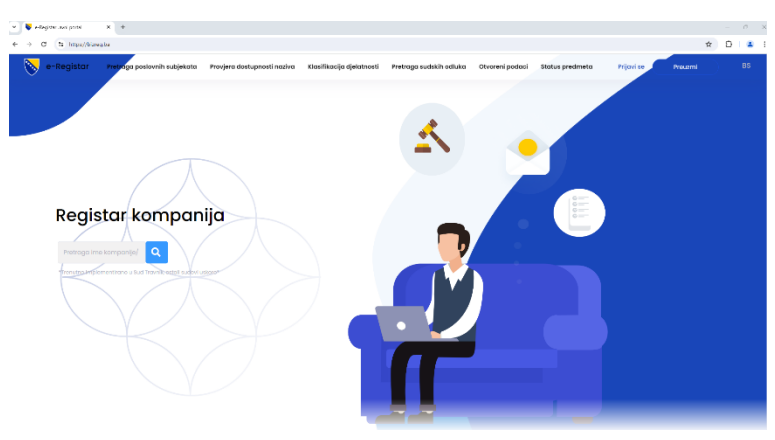

Skeniranjem QR koda pristupate stranici <u>https://bizreg.ba/</u>:

Za registraciju na sistem pratite naredne korake:

# 1. Kliknuti na dugme 'Prijavi se'

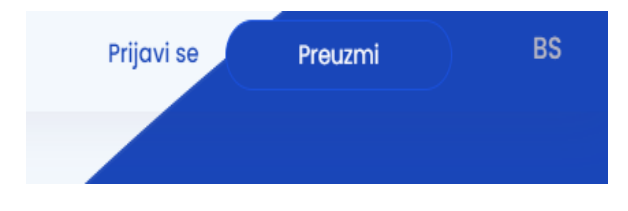

2. Kliknuti na dugme 'Registrujte se'

#### Dobrodošli!

Novi ste? **Registrujte se** Zaboravljena lozinka? **Promijenite je** 

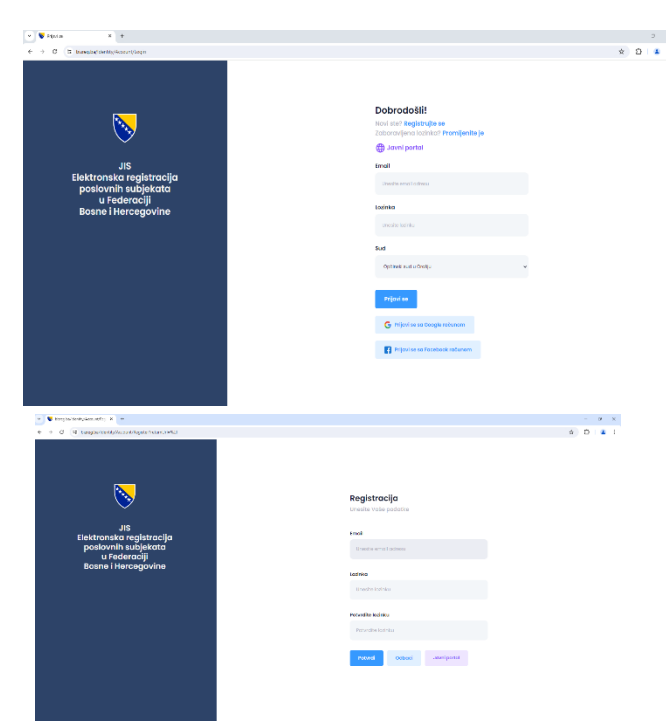

# 3. Unijeti validan Email i Lozinku, nakon čega će se prikazati sljedeća notifikacija i na e-mail će stići verifikacijski link

Molimo Vas da potvrdite Vaš nalog na JIS-u (Elektronska registracija poslovnih subjekata FBiH) klikom na link.

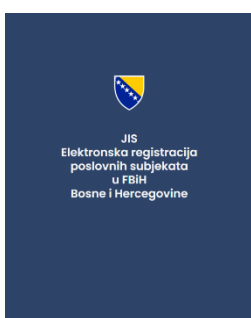

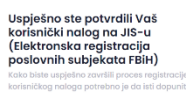

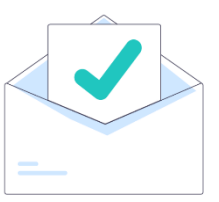

Klikom na link u e-mailu dobijete potvrdu da ste uspješno potvrdili korisnički nalog.

### 4. Logovati se na sistem i popuniti podatke o korisniku koji se logovao

| Kolanico naogrinegiaracia-tanjena kolanika                                                                                                    |                                                                                                    | Korisnički nalog/Registracija-Izmjena korisnika Poteno - Konestor nalog                                                                                                    |                                                                                                    |  |  |
|----------------------------------------------------------------------------------------------------|----------------------------------------------------------------------------------------------------|----------------------------------------------------------------------------------------------------|----------------------------------------------------------------------------------------------------|--|--|
| 888                                                                                                    |                                                                                                    |                                                                                                    |                                                                                                    |  |  |
| 1 Typerrole<br>indem type indem type<br>2 Concer point<br>2 Concer point<br>2 Concer p |                                                                                                    | <ul> <li>1 Texteriota<br/>instanti su survas         <ul> <li>2 Cenergo ponet</li></ul></li></ul>                                                                                                    | Uneste enouve podate Tre Feime Ant                                                                                   |  |  |
| Instructive Systemson     Linearity       Instructive Systemson     Argenes       Instructive Systemson     Linearity       Instructive Systemson     Linearity       Instructive Systemson     Linearity       Instructive Systemson     Linearity       Instructive Systemson     Linearity       Instructive Systemson     Linearity                                                                                                    | e kontakt podatke<br>Instrustors<br>al Herengonia<br>digten opes (Jakolas kinatte end kis) instit et kuttang pa kinant is kandhag instigo)<br>digtes ta | 1       Heaterborn by believature<br>structure for by believature<br>waterborn by believature<br>waterborn borne believature<br>waterborne believature<br>waterborne believature<br>wate | Unesile podate o identifikacionom dokumentu<br>est texe kontigouese<br>esta sossorge<br>baser i abiorgio<br>sossorge |  |  |

## 5. Klikom na 'Potvrdi' otvara se početna stranica, gdje je dostupna opcija 'Započni registraciju'.

|                        |                        | Band         Beneric digita         Logita         Parameter         Description         Description <thdescription< th=""> <thdescription< th="">         Descri</thdescription<></thdescription<> | Intenti Podoci za<br>Potiski |  |  |  |
|------------------------|------------------------|----------------------------------------------------------------------------------------------------|------------------------------|--|--|--|
|                        |                        | Petretino je dostavili sljedeće podotke 🗲                                                                                                    |                              |  |  |  |
| Provjeri naziv firme > | Započni registraciju > | Predmetupikol provil dolak subjektu 🥑 Provel onovil vrijeme tegorijo 🤌 Osnivoči/Clano                                                                                                    | vi                           |  |  |  |
|                        |                        |                                                                                                    |                              |  |  |  |
|                        | Podnesi zahtjev >      | Osnovi kapital 🧿 Zajednićki učjel 🧿 Supekljomo druživo 🍙 Oblik vlasništva                                                                                                    |                              |  |  |  |
|                        |                        | Djekotnoviti 💽 Ovlaštena lika 🍎 Podružnice 💽 Uso taja vodi<br>postovne knjiga                                                                                                    | <b>•</b>                     |  |  |  |

6. Na kockicama 'Okviri' i 'Podnosilac zahtjeva' je vidljiv način na koji je moguće dostaviti prijavu ukoliko nemate ovlašteni digitalni potpis. Za svaku prijavu se generiše poseban kod. Klikom na 'Pregledaj prijavu' otvara se prijava, koja se generiše iz unesenih vrijednosti i koju je potrebno isprintati, te zajedno s generisanim kodom predati na šalter suda.

| ݬ Ukoliko nemate ovlašteni digitalni potpis, molimo Vas da isprintate prijavu i podnesete je na šalteru Registracijskog Suda, uz kod 313164989. |           |                   |         |
|----------------------------------------------------------------------------------------------------|-----------|-------------------|---------|
| PREGLEDAJ                                                                                                    | J PRIJAVU | PODNESI (ACROBAT) | PODNESI |